# 织梦人生涯测评系统

#### 咨询师部分

#### 登录说明

- 登录地址: <u>http://www.deltacdm.com/DesktopDefault.aspx</u>
- 登录账号: 邮箱地址
- 登录密码: 默认为<u>welcome</u>
- 密码修改:登录后可以点击小锁图标[3]修改密码

• 登录后点击顶部菜单"报告"进入测评结果页面

| 主页 损告                                   |    | 帮助                 |              |       |       |           |                                  |  |
|-----------------------------------------|----|--------------------|--------------|-------|-------|-----------|----------------------------------|--|
| •                                       |    |                    |              |       |       |           |                                  |  |
| 测评结果                                    |    | 过滤(单击此处展开或隐藏过滤表达式) |              |       |       |           |                                  |  |
|                                         |    | 测评项: 中学生生涯规划之 >    | 状态: 测评完成 🖌 🖌 | 测评账号: | 账号001 | ~ 账号003   | ──────────────────────────────── |  |
|                                         |    | 姓名:                | 测评完成时间:      | [     |       | 应用 清除 批量下 | 载选中项的测评报告                        |  |
| No. No. No. No. No. No. No. No. No. No. |    | <u>+</u>           |              |       |       |           |                                  |  |
| 1                                       | 7/ |                    |              |       |       |           |                                  |  |

- 过滤查询
  - 在过滤栏中, 输入查询条件, 点击"应用"执行查询操作
  - 支持测评账号的区间查询,如输入账号001~账号003,会查询出账号001、账号002、账号003
- 数据下载
  - 点击 "士"图标可将过滤后的测评账号数据(非测评报告)导出为Excel文件

#### • 下载报告

| 测评账号 | 姓名 | 学校 | 性别 | 邮箱 | 咨询师邮箱 | 测评开始时间 | 测评结束时间              | 状态   |      |
|------|----|----|----|----|-------|--------|---------------------|------|------|
|      |    |    | 女  |    |       |        | 2021-10-11 19:25:45 | 测评完成 | 下载报告 |
|      |    |    | 男  |    |       |        | 2021-10-7 17:34:44  | 测评完成 | 下载报告 |
|      |    |    | 女  |    |       |        | 2021-10-5 22:13:40  | 测评完成 | 下载报告 |

🔋 中学生生涯规划报告.zip

• 单个下载:点击"下载报告",导致zip格式的压缩文件

#### 新增 刷新 全选 反选

|         | 测评账号 | 姓名                                                                                                    | 密码          |
|---------|------|----------------------------------------------------------------------------------------------------|-------------|
|         |      | f a state of the state of the s | 550960      |
|         |      |                                                                                                    | 816222      |
| <b></b> |      |                                                                                                    | 208235      |
|         |      |                                                                                                    | 778904      |
|         |      |                                                                                                    | 439373      |
|         |      |                                                                                                    | 756184      |
|         |      |                                                                                                    | ASUJT5WD42N |
|         |      |                                                                                                    |             |

| 过滤(单击此处展 | 开或隐藏过滤表达式) |         |          |       |     |    |       |         |
|----------|------------|---------|----------|-------|-----|----|-------|---------|
| 测评项:     | 中学生生涯规划之~  | 状态:     | 测评完成 🖌 🖌 | 测评账号: | ~   |    |       |         |
| 姓名:      |            | 测评完成时间: |          |       | 应用: | 清除 | 批量下载选 | 中项的测评报告 |

- 批量下载:
  - 1. 选中数据行
  - 2. 点击过滤栏中的 "批量下载选中项的测评报告"
- 下载说明:
  - 如果选中框不可用且数据行中的"下载报告"栏显示为黑色,表示该账号测评报告不存在
  - 测评完成后,系统会在1个小时内生成报告
  - 如果测评完成超过2小时仍无法下载,表明报告生成异常

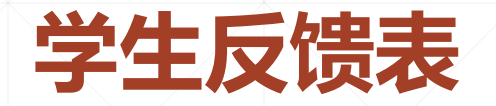

登录后点击顶部菜单"表单"进入反馈表页面,在测评账号中输入学生账号后,点击查询进入录入页面

|                                                                 |             |        | 织梦人  | 生涯测评系统  | 充     | ŧ     | 页   欢迎您Advisor!   🔒   🗄 | ∄出  🕐 |
|-----------------------------------------------------------------|-------------|--------|------|---------|-------|-------|-------------------------|-------|
| 主页 管理 报告 裁算                                                     | 帮助          |        |      |         |       |       |                         |       |
| <ul> <li>■</li> <li>学生反馈表</li> <li>当</li> <li>咨询师反馈表</li> </ul> |             |        |      | 训练营反馈-学 | 生卷    |       |                         | Ę     |
|                                                                 | 测评账号: gzsgh | 001 查询 |      |         |       |       |                         |       |
|                                                                 |             |        |      |         |       |       |                         |       |
| <ul> <li>表格填完后,<br/>入并编辑</li> </ul>                             | 单击"提交"      | 保存数据;  | 提交后, | 如果发现填   | 真写错误, | 可以通过该 | 页面再次查讨                  | 旬进    |
| 8、 对于本次训练营,请写出你的总结(                                             | (300字左右)    |        | ×    |         |       | ×     |                         | -     |
|                                                                 |             |        |      |         |       |       | 1.                      |       |
|                                                                 |             |        | 提交取  | 消       |       |       |                         |       |
|                                                                 |             |        | X    |         |       |       |                         |       |

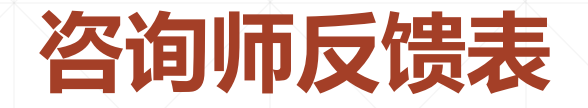

 登录后点击顶部菜单"表单",然后选择"咨询师反馈表"进入反馈表页面,在测评账号中输入 学生账号后,点击查询进入录入页面

| 0,                                          |                                             |           |      |            |               | 主页   欢迎您Ac | tvisor!   🔒   登出  😨 |  |  |
|---------------------------------------------|---------------------------------------------|-----------|------|------------|---------------|------------|---------------------|--|--|
| SR 梦人王理                                     | 会了。""你们,你们们们们们,你们们们们们们们们们们们们们们们们们们们们们们们们们们们 |           |      |            |               |            |                     |  |  |
| 主页 管理 报告 🐖                                  | 帮助                                          |           |      |            |               |            |                     |  |  |
| <ul> <li>学生反馈表</li> <li>咨询师反馈表</li> </ul>   |                                             |           |      | 训练营反馈一咨询师希 | 5             |            |                     |  |  |
|                                             | 测评账号: gz                                    | sgh001 查询 |      |            |               |            |                     |  |  |
|                                             |                                             |           |      |            |               |            |                     |  |  |
| <ul> <li>表格填完后,</li> <li>λ并编辑</li> </ul>    | 单击"提交                                       | を"保存数据;   | 提交后, | 如果发现填写     | <b>寄错误,可以</b> | 通过该页面积     | 再次查询进               |  |  |
| / 、/   ,一一一一一一一一一一一一一一一一一一一一一一一一一一一一一一一一一一一 |                                             |           |      |            |               |            |                     |  |  |
| 4、其他特殊状况                                    |                                             |           |      |            |               |            |                     |  |  |
|                                             |                                             |           |      |            |               |            | 4                   |  |  |
|                                             |                                             |           | 提交   | 取消         |               |            |                     |  |  |
|                                             |                                             |           |      |            |               |            |                     |  |  |
|                                             |                                             |           |      |            | X             |            |                     |  |  |

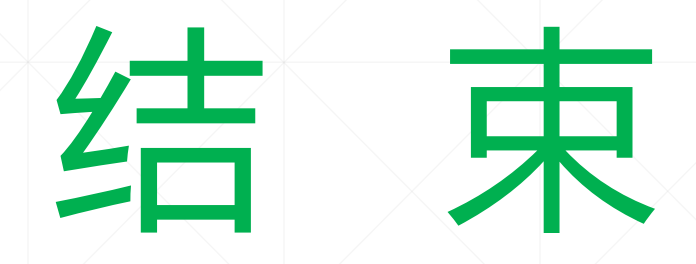